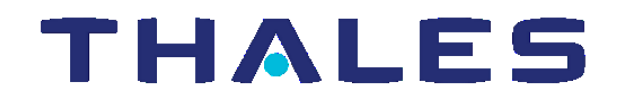

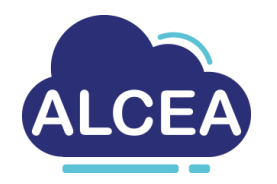

# ALCEA – VM Display settings & known issues

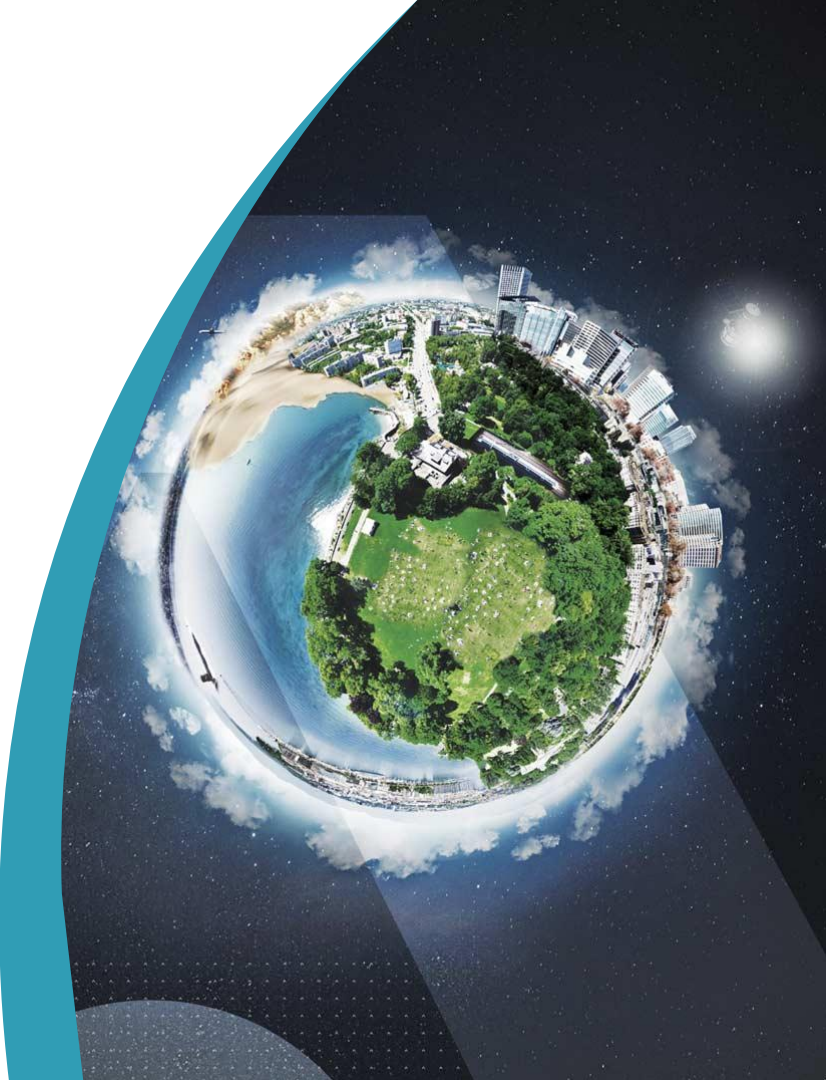

#### ALCEA – VM Display settings - known issues

> ...

#### Several possible display issues

- Flashing screen
- Dark screen (instead of the Windows home screen)
- > Multiple monitors settings

Check and modify the display settings as follow

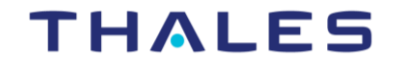

#### From the VMWare Horizon Client

#### Connect to the ALCEA portal

Select the settings (gear) icon

Click on the VM

THALES GROUP OPEN

VMware Horizon Client

NTDSI-MFC-W10

portal.alcea.thalesgroup.com

#### THALES

- @ (?)

|                                                                                                    | SVMware Horizon Client      |                                                                                                    |                                                                                                    |
|----------------------------------------------------------------------------------------------------|-----------------------------|----------------------------------------------------------------------------------------------------|----------------------------------------------------------------------------------------------------|
| Select the VM to be configured                                                                                      | が 🔒 portal.alcea.thalesgrou | up.com                                                                                                    |                                                                                                    |
|                                                                                                    | NTDSI-MFC-W10               | <ul> <li>VMware Horizon Client</li> <li>VMware Blast</li> <li>Real-Time Audio-Video</li> <li>Drive Sharing</li> <li>Geolocation</li> <li>Calls and Sharing</li> <li>Shortcuts</li> <li>NTDSI-MFC-W10</li> </ul> | NTDSI-MFC-W10   Connect Via:   Mware Blast (default)   Display:   FullScreen   Autoconnect to this desktop   Allow display scaling   Automatically synchronize the keypad, scroll and caps lock keys   Customize remote desktop settings:   Resolution:   Automatic   Scaling:   OK   Cancel   Apply |
| REF: 0026-FBAZ1 - XXXXXXXX- 000 rev 001  # 2019-04-01<br>Template: 83150318-TGS-FR-004 / Thales Global Services SAS | THALES GROUP OPEN           |                                                                                                    | THALES                                                                                                    |

#### In case of a single monitor

Check and modify (if required) the display settings as follow

- Connect Via : VMWare BLAST
- Display : Fullscreen (default)
- Tick the box Allow display scaling —

> Then OK

|                         |                                       | VMware Blast (default) |
|-------------------------|---------------------------------------|------------------------|
| VMware Horizon Client   | /                                     | × Microsoft RDP        |
| 🙆 VMware Blast          | NTDSI-MFC-W10                         |                        |
| ♀ Real-Time Audio-Video |                                       |                        |
| ① Drive Sharing         | Connect Via: VMware Blast (default) ~ | Fullscreen             |
| Geolocation             | Display: Fullscreen ~                 | All Monitors           |
| 🜭 Calls and Sharing     | Autoconnect to this desktop           | Fullscreen             |
| ⇔ Shortcuts             |                                       | Window - Small         |
|                         |                                       | Custom                 |
|                         |                                       |                        |
|                         | Customize remote desktop settings:    |                        |
|                         | Resolution: ⑦ Automatic ~             |                        |
|                         | Scaling:                              |                        |
|                         | Automatic V                           |                        |
|                         |                                       |                        |
|                         |                                       |                        |
|                         |                                       |                        |
|                         |                                       |                        |
|                         |                                       |                        |
|                         |                                       |                        |
|                         |                                       |                        |
|                         |                                       |                        |
|                         | OK Cancel Apply                       |                        |
|                         |                                       |                        |

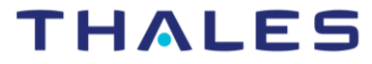

VMware Blast (default)

en tout ou s réservés.

THALES GROUP OPEN {OPEN}

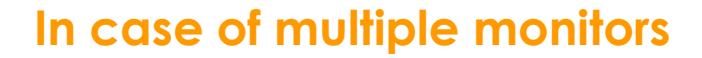

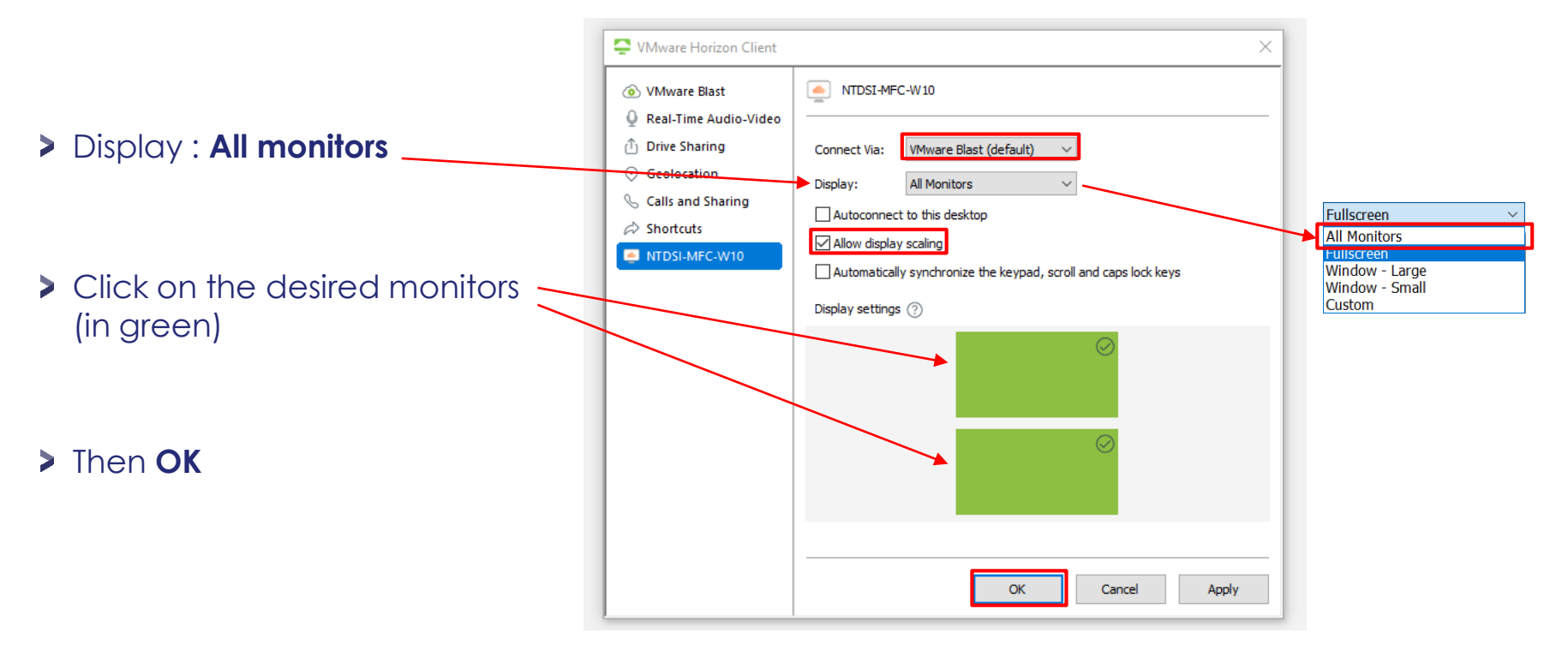

THALES GROUP OPEN {OPEN}

Ce document ne peut être reproduit, modifié, adapté, publié, traduit, d'une quelconque façon, en tout ou partie, ni divulgué à un tiers sans l'accord préalable et écrit de Thales - ®thales 2018 Tous Droits réservés.

#### ALCEA – VM Display check

#### Log in to the VM (double click) and check the display

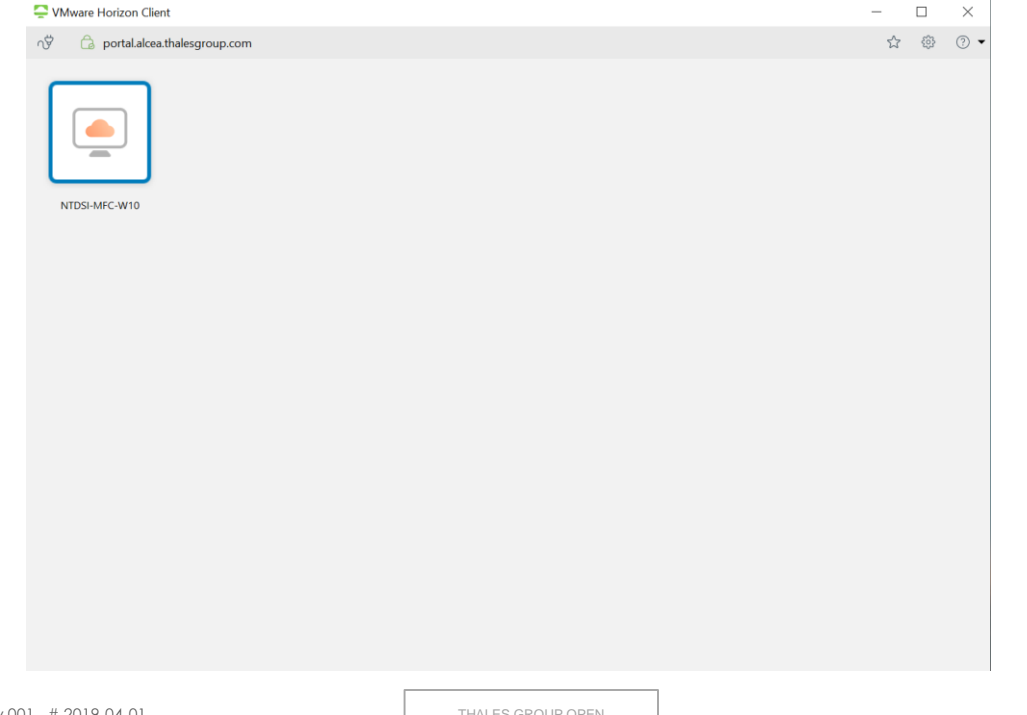

#### THALES

## Solved ?

If not, follow the link to contact the **Service Desk** 

https://alcea.info.thalesgroup.com/en/

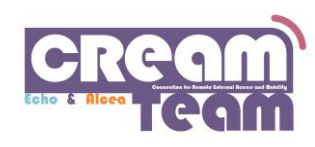

www.thalesgroup.com

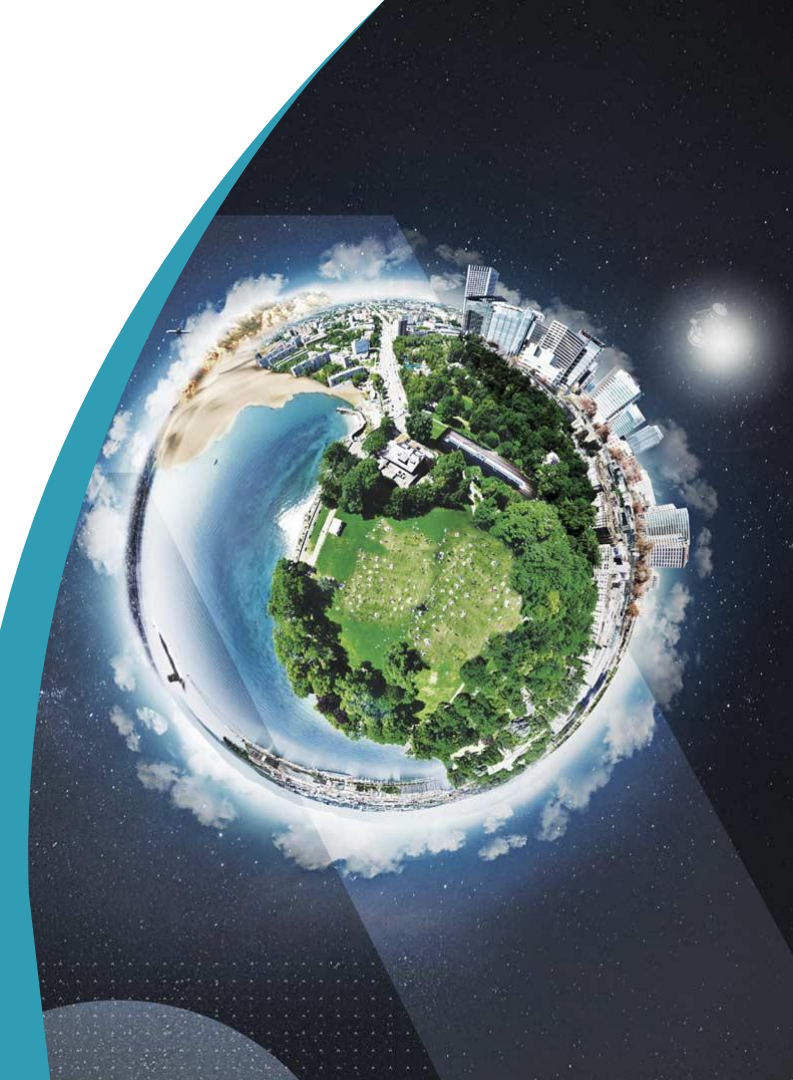